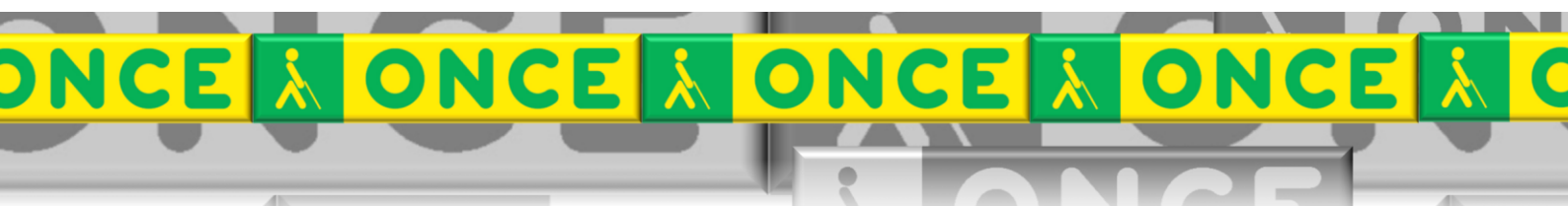

Tecnologías Específicas en el Aula DISCAPACIDAD VISUAL Fichas de apoyo al profesorado

# Guía Básica BIBLIOTECA DIGITAL ONCE Y AUDESC DESDE CLUBONCE

Última revisión: [Junio/2024]

Seminario TIC ONCE. CRE de Barcelona y Ámbito de intervención (Cataluña, Islas Baleares, Aragón, La Rioja, Navarra)

Sólo uso interno

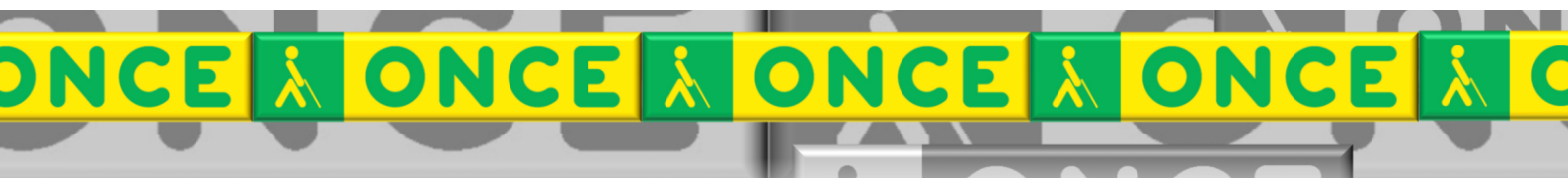

# ÍNDICE

1

| 1. | Descripción                                | 3 |
|----|--------------------------------------------|---|
| 2. | Requisitos                                 | 3 |
| 3. | Biblioteca Digital Once                    | 4 |
| 3  | .1. Buscar un libro                        | 4 |
| 3  | .2. Descarga                               | 6 |
| 4. | Vidioteca AUDESC                           | 7 |
| 4  | .1. Buscar película                        | 7 |
| 4  | .2 Descarga de audio y reproducción online | 8 |
|    |                                            |   |

# 1. Descripción.

La Biblioteca Digital Once y Videoteca Audesc son un servicio que ofrece la ONCE, a través del ClubONCE, que ofrece la oportunidad a las personas afiliadas de acceder a un amplio catálogo de libros y películas.

Los formatos en los que nos encontramos los libros son DAISY y BRA. El formato DAISY es un formato de libro electrónico en audio, que permite desplazarse por el contenido de muchas formas, por ejemplo por capítulo, páginas, párrafos, frases, poner marcas en diferentes partes del libro, etcétera. El formato BRA se utiliza para leer los libros que se han transcrito o producido en Braille. Recientemente el formato BRA también permite también la lectura con el soporte de un lector de pantalla.

La audio-descripción es un sistema diseñado como soporte para material audiovisual para que las personas ciegas puedan conocer y entender lo que sucede y cómo sucede durante las diferentes escenas de una película, serie, documental, etc. A través de descripciones verbales, que generalmente se realizan aprovechando los momentos en que los personajes no hablan, la persona ciega recibe información adicional sobre la película, lo que le ayuda a seguir y comprender mejor la trama.

## 2. Requisitos.

La persona tiene que estar afiliada a la ONCE o tener reconocida la baja visión grave o ceguera en el país correspondiente.

Disponer de accesso al ClubONCE.

Conexión a Internet.

Un navegador Web, por ejemplo, Microsoft Edge, Google Chrome, Mozilla Firefox, Opera...

Para leer libros en formato DAISY hay que tener alguna aplicación o dispositivo que permita la lectura en este formato.

Para leer libros en formato BRA (Braille) hay que tener alguna aplicación que permita la lectura en este formato.

Para la reproducción del audio de las películas necesitamos alguna aplicación que permita la reproducción en formato MP3, cómo el reproductor de Windows Media.

Existe un límite de 30 descargas en un periodo de 30 días.

### 3. Biblioteca Digital Once

Abrimos nuestro navegador habitual y en la barra de direcciones escribimos <u>https://club.once.es/</u> que nos llevará a la página de logueo del ClubONCE.

Para las personas usuarias de JAWS

- Para situarse en el escritorio, pulsar Windows + D.
- Localizar el navegador con su letra inicial
- Para situarse en el cuadro de edición para escribir la dirección Web a la que deseamos acceder ir pulsando F6.
- Escribir club.once.es y confirmar pulsando Enter.
- Tabular hasta encontrar el cuadro de edición Usuario y escribir el NIF.
- Situarse en el cuadro de edición Contraseña y escribir la contraseña de acceso a Club ONCE. Y pulsar Enter

| ClubONCE                                                                                                    |
|----------------------------------------------------------------------------------------------------|
| Inicio Acceso a ClubONCE                                                                                                   |
| Identificación de usuario                                                                                                  |
| Usuario:                                                                                                    |
| Contraseña:                                                                                                    |
| ENTRAR                                                                                                    |
| ¿Ha olvidado su contraseña, quiere modificarla o es la primera vez que accede a ClubONCE? Pulse Establecer Contraseña.     |
| Dispone de un número máximo de intentos de acceso antes de que su usuario sea bloqueado.                                   |
| En caso de bloqueo de usuario, deberá contactar con el Centro de Atención a Usuarios de la ONCE para solicitar el desbloqu |
| Si es usted usuario No afiliado a la ONCE, pulse Establecer Contraseña para No afiliados.                                  |
|                                                                                                    |

#### 3.1. Buscar un libro

Una vez estamos dentro de ClubONCE vamos a seleccionar la Biblioteca digital de ONCE, a la que podemos llegar tabulando. Otra forma de hacerlo es accediendo al enlace Servicios y buscar Libros y películas. Una vez se presenta la Web de Libros y películas acceder a Biblioteca Digital ONCE.

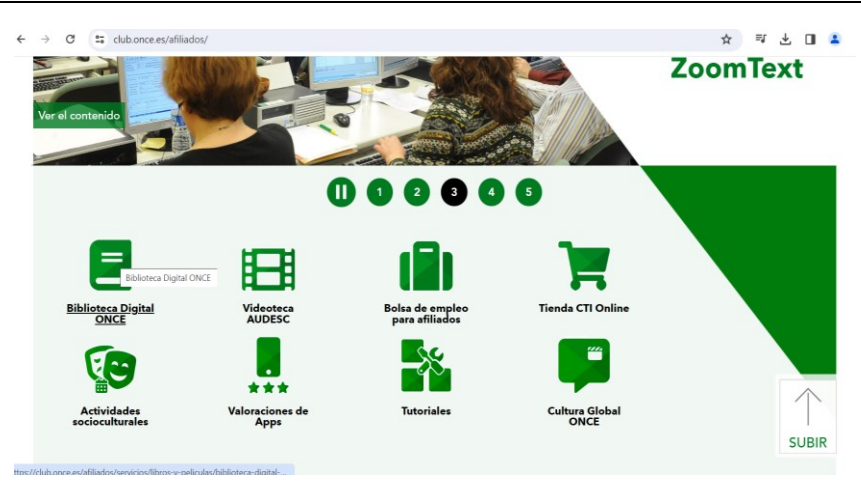

Una vez entramos en este apartado la página nos permite:

- Ver el número de descargas disponibles
- Realizar la búsqueda de una obra por el título o nombre del autor.
- Búsquedas avanzadas
- Obras no protegidas por derechos de autor
- Búsqueda rápida de revistas ONCE

| Biblioteca Digital ONCE                                                                                                    |  |
|----------------------------------------------------------------------------------------------------|--|
| Tus descargas DAISY disponibles son 30.                                                                                                    |  |
| Búsquedas                                                                                                    |  |
| Nuevo buscador<br>@ Nuevo Buscador de Obras                                                                                                    |  |
| Buscador clásico<br>Introduzca un texto a buscar:                                                                                                    |  |
| en el campo: Ambos Y<br>Ambos<br>BUSCAR Autor<br>Título                                                                                                   |  |
| <ul> <li><u>Búsquedas Avanzadas</u></li> <li><u>Obras no protegidas por derechos de autor</u></li> <li><u>Búsqueda rápida de Revistas ONCE</u></li> </ul> |  |

Para realizar la descarga de un libro, las personas usuarias de JAWS pueden seguir los siguientes pasos:

- Se dispone de un formulario en el que se debe localizar el cuadro de edición Introduzca un texto a buscar para escribir el título de la obra o el nombre del autor.
- Si se desea especificar si la búsqueda se quiere hacer por título o autor, se dispone de la lista desplegable en el campo: nos situamos en ella con Tabulador, se despliega con Alt + Flecha abajo, seleccionamos la opción Ambos que es la predeterminada, Autor o Título con Flecha abajo o Flecha arriba y confirmamos con Enter.
- Nos situamos en el botón Buscar con Tabulador e iniciamos la búsqueda pulsando Enter.

- Si la búsqueda obtiene algún resultado lo presentará en una tabla (para situarse en la siguiente tabla pulsar T)
- Para desplazarse por las celdas de una tabla usar Control + Alt + Flechas.

| Se han encontrado 16 resultados.                                                                                          |                                |                     |                |  |
|----------------------------------------------------------------------------------------------------|--------------------------------|---------------------|----------------|--|
| Título                                                                                                    | Autor                          | Obra                | Formato        |  |
| <u>Alrededor de la Luna / Julio Verne ; [traducción</u><br><u>Carlo Frabetti]</u>                                         | Verne, Jules                   | Obra Nº:<br>0015237 | BRA -<br>Daisy |  |
| <u>Ana Karenina / Lev Nikolaevich Tolstoï ; traducción</u><br><u>de Irene y Maira Andresco</u>                            | Tolstoï, Lev Nikolaevich       | Obra Nº:<br>0026204 | Daisy          |  |
| <u>El abuelo / Benito Pérez Galdós</u>                                                                                    | Pérez Galdós, Benito           | Obra Nº:<br>0099755 | BRA            |  |
| El alcalde de Zalamea o El garrote más bien dado /<br>Pedro Calderón de la Barca ; [edición de A. J.<br>Valbuena-Briones] | Calderón de la Barca,<br>Pedro | Obra Nº:<br>0049432 | BRA            |  |

#### 3.2. Descarga

Al acceder al enlace de la obra que queremos descargar vamos a encontrar tres pestañas: ficha, descarga y ficha completa. En la pestaña de "Ficha" se presentan los detalles de la misma (autor, idioma, lector, número de páginas o volúmenes en Braille, editorial, materia y submateria, año de publicación, formatos, reseña, etcétera).

Para hacer la descarga seleccionaremos la segunda pestaña "descarga". Elegiremos "Obra completa en formato BRA" o "Obra completa en formato DAISY". A continuación, se nos presentan las clausulas legales que hay que aceptar buscando con el tabulador y aceptandolas con enter. Tras esto, se iniciará la descarga.

| Ficha                                                    | Descarga                             | Ficha completa |               |
|----------------------------------------------------------|--------------------------------------|----------------|---------------|
| Descarga                                                 |                                      |                |               |
| Obra comple                                              | eta BRA.                             |                |               |
| Obra no disp                                             | oonible en formato                   | Daisy.         |               |
| Partitura no                                             | disponible.                          |                |               |
| Obra no disp                                             | oonible en formato                   | PEF.           |               |
|                                                          |                                      |                |               |
|                                                          |                                      |                |               |
| tilidades                                                |                                      |                |               |
| tilidades:                                               | LEER                                 |                | Lo he leído 🥑 |
| Añadir com                                               | LEER                                 |                | Lo he leído 🧹 |
| Añadir com                                               | LEER<br>mentario<br>otos)            |                | Lo he leído 🦿 |
| Añadir com<br>Añadir com<br>Añadir com                   | LEER<br>nentario<br>otos)<br>승승승승승 I |                | Lo he leído 🥳 |
| Añadir com<br>Añadir com<br>rátitá (1 v<br>slora la obra | LEER<br>mentaric<br>otos)<br>승승승승승 I |                | Lo he leído 🥑 |

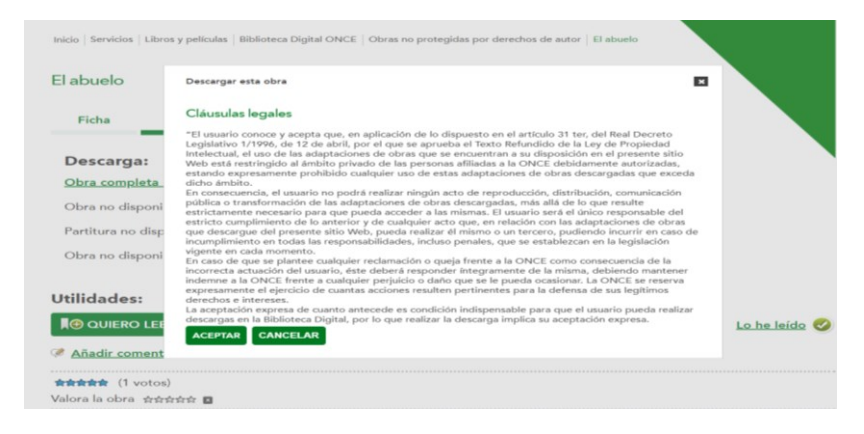

# 4. Vidioteca AUDESC

#### 4.1. Buscar película

Comenzamos siguiendo los mismos pasos que para la Biblioteca Digital Once. Tras entrar en el ClubOnce podemos seleccionar la Videoteca Audesc, a la que podemos llegar tabulando. Otra forma de hacerlo es accediendo al enlace Servicios y buscar Libros y películas. Una vez se presenta la Web de Libros y películas acceder a Videoteca Audesc.

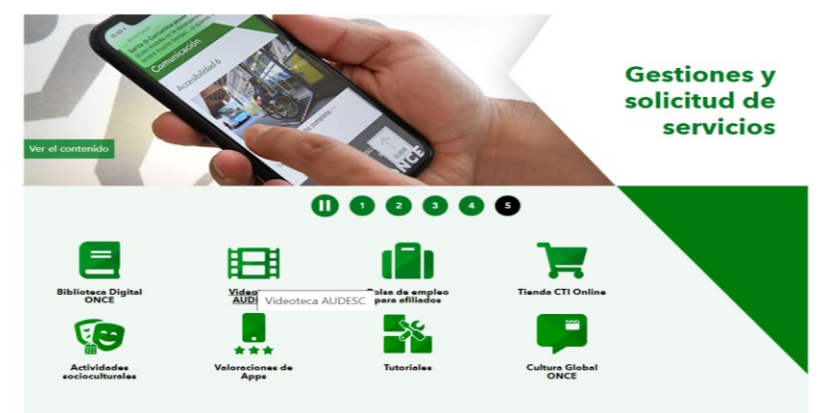

Cuando accedemos al buscador Audesc nos dirigimos al enlace «Buscador Audesc».

Para buscar un título específico, escribimos en el cuadro de edición "Introduzca un texto a buscar".

Pulsamos el botón "Buscar" para iniciar la búsqueda.

Los resultados se mostrarán en una tabla con los siguientes campos: Títulos, Años de producción, Directores, Géneros y Tipo de obra.

También nos permite conocer cuales son las novedades, las más vistas en el último semetre y crear nuestra propia listas con películas que queremos ver.

| ClubONCE                                      |                                                  |
|-----------------------------------------------|--------------------------------------------------|
| Videoteca Audesc                              |                                                  |
| Título:                                       |                                                  |
| Director:                                     |                                                  |
| Tipo de obra:                                 | Todos v                                          |
| Género:                                       | Todos 🗸                                          |
| Año de producción desde:                      | - v hasta: - v                                   |
|                                               | BUSCAR                                           |
|                                               | Producciones no protegidas por derechos de autor |
| Opciones de menú:                             |                                                  |
| <u>Novedades</u>                              |                                                  |
| <ul> <li>Más vistas último semestr</li> </ul> | <u>e</u>                                         |
| <u>Quiero ver</u>                             |                                                  |
| <ul> <li><u>Catálogos</u></li> </ul>          |                                                  |
| <ul> <li>Más recursos y servicios</li> </ul>  |                                                  |

Una vez tenemos los resultados de la búsqueda, para ver la ficha de una película, accede al enlace del título.

| INOVEGAGES                       |      |                                     |            |              |
|----------------------------------|------|-------------------------------------|------------|--------------|
| Se han encontrado 12 resultados. |      |                                     |            |              |
| Título                           | Año  | Director                            | Género     | Tipo de obra |
| ELEMENTAL                        | 2023 | Peter Sohn                          | Animación  | Película     |
| TE ESTOY AMANDO LOCAMENTE        | 2023 | Alejandro Marin                     | Drama      | Película     |
| HOLY SPIDER (ARAÑA SAGRADA)      | 2022 | Ali Abbasi                          | Suspense   | Película     |
| THE CREATOR                      | 2023 | Gareth Edwards                      | Acción     | Película     |
| LOS GIRASOLES CIEGOS             | 2008 | José Luis Cuerda                    | Drama      | Película     |
| CAMPEONES                        | 2018 | Javier Fesser                       | Comedia    | Película     |
| EL LOBO DE WALL STREET           | 2013 | Martin Scorsese                     | Comedia    | Película     |
| SABEN AQUELL                     | 2023 | David Trueba                        | Drama      | Película     |
| EL MAESTRO JARDINERO             | 2022 | Paul Schrader                       | Suspense   | Película     |
| MARÍA MAGDALENA                  | 2018 | Garth Davis                         | Religiosas | Película     |
| THE CHOSEN                       | 2022 | Dallas Jenkins                      | Religiosas | Serie        |
| DIME QUIÉN SOY                   | 2020 | losé Manuel Lorenzo / Eduard Cortés | Suspense   | Serie        |

#### 4.2 Descarga de audio y reproducción online

Una vez que abrimos la ficha, nos encontramos tres pestañas: Detalles, descarga de audio y visualización Online

| Inicio   Detalle de la producción         |                             |                                   |                                                   |  |  |  |  |
|-------------------------------------------|-----------------------------|-----------------------------------|---------------------------------------------------|--|--|--|--|
| TE ESTOY A                                | MANDO LOCAMEN               | ITE                               |                                                   |  |  |  |  |
| Detalle                                   | Descarga audio              | Visualización Online              |                                                   |  |  |  |  |
| Producció                                 | n:                          |                                   |                                                   |  |  |  |  |
| Tipo de obra                              | Tipo de obra: Película      |                                   |                                                   |  |  |  |  |
| Director: Ale                             | Director: Alejandro Marin   |                                   |                                                   |  |  |  |  |
| Genero: Dra                               | na<br>No recomendada a meno | res de 7 años                     |                                                   |  |  |  |  |
| Calificación:                             | No recomendada a meno       | res de 7 anos                     |                                                   |  |  |  |  |
| Paie: España                              |                             |                                   |                                                   |  |  |  |  |
| Duración: 10                              | 7 minutos (1 h. 47 min.)    |                                   |                                                   |  |  |  |  |
| Intérpretes:                              | Ana Wagener, Omar Bana      | na, Alba Flores, Jesús Carroza    | , Carmen Orellana, La Dani, Manuel Morón.         |  |  |  |  |
| Sinopsis: Sev                             | illa, 1977. En un momente   | o en el que la homosexualidad     | es delito, Reme, una madre tradicional movida por |  |  |  |  |
| amor hacia su                             | hijo, un adolescente aspi   | rante a artista, se involucrará e | en el movimiento LGTBI andaluz, gestado           |  |  |  |  |
| paradójicamente en el seno de la Iglesia. |                             |                                   |                                                   |  |  |  |  |
|                                           |                             |                                   |                                                   |  |  |  |  |
| Utilidades:                               | Utilidades:                 |                                   |                                                   |  |  |  |  |
|                                           | VER                         |                                   |                                                   |  |  |  |  |
| Volver a las nov                          | redades                     |                                   |                                                   |  |  |  |  |

En la pestaña de la obra nos vamos a encontrar todos los datos relacionados con la película (tipo de obra, director, género, calificación, año, pais, duración, intérpretes y sinopsis)

En la pestaña de Descargar audio vamos a poder descargar en MP3 el audio de la película, sin la imagen.

Para iniciar la descarga del audio, accede al enlace "Descargar".

El navegador puede estar configurado para descargar archivos en una carpeta específica o solicitar la ubicación de descarga cada vez, según las opciones del navegador.

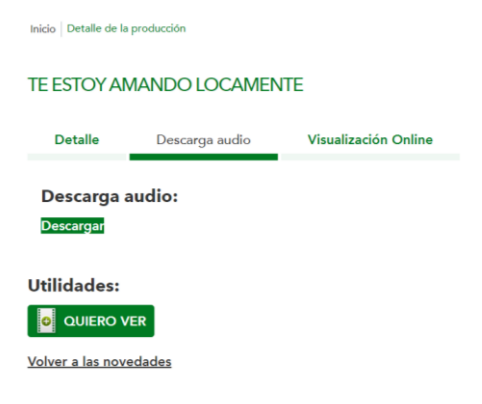

La pestaña de Visualización Online nos permite ver la película directamente desde la página web, pero no descargarla.

Para comenzar a ver la película con audio-descripción, accede al enlace «Reproducir».

Aquí también encontramos una guía rápida para el manejo del reproductor con JAWS.

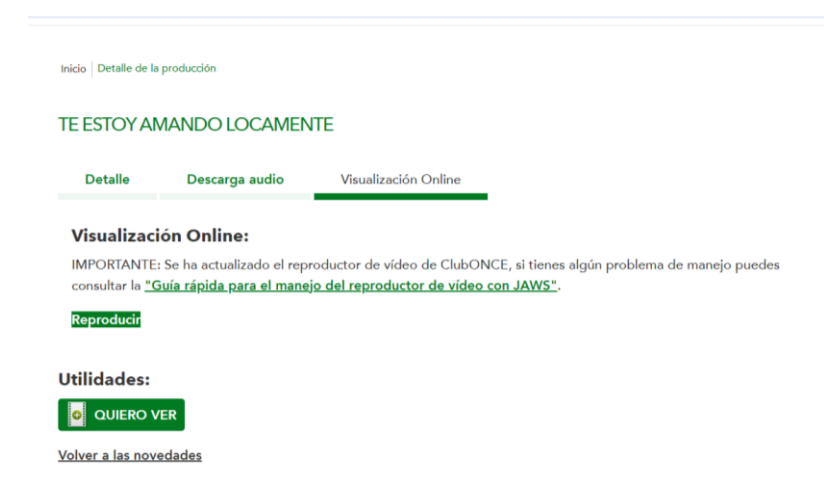